e-mail для консультацій: nmv@kname.edu.ua

## Порядок проходження анонімного опитування через web-портал

1. Зайдіть на web-портал автоматизованої системи управління навчальним процесом ХНУМГ імені О.М. Бекетова за наступним гіперпосиланням / <u>https://erp.kname.edu.ua</u> / та пройдіть авторизацію, а якщо не реєструвались раніше, то спочатку реєстрацію.

|                                                                                                    | 蘷 🧕 🍅 Новая вкладка                                                 | ×   +                              |                                                                                                    |        | - o ×      |
|----------------------------------------------------------------------------------------------------|---------------------------------------------------------------------|------------------------------------|----------------------------------------------------------------------------------------------------|--------|------------|
| истрания<br>Кнумг ім. О. М. Бекетова<br>Увійдіть, щоб почати сеанс<br>Логін<br>Пароль<br>2 Запам'ятати мене | $\overleftarrow{\leftarrow}$ $\rightarrow$ C $\widehat{\mathbf{u}}$ | 0 🔒 https://erp.kname.edu.ua/login |                                                                                                    | ♡ ☆ Ш\ | 🗓 🖲 yD 😫 🗏 |
| Забули пароль?<br>Зареєструватися                                                                           |                                                                     |                                    | <image/> <image/> <image/> <image/> <image/> <image/> <image/> <image/> <section-header><text><text></text></text></section-header> |        |            |
|                                                                                                    |                                                                     |                                    |                                                                                                    |        |            |

2. Важливо! Здобувачі вищої освіти, які паралельно поєднують навчання за кількома освітніми програмами, освітніми рівнями (бакалавр, магістр), формами навчання в ХНУМГ імені О.М. Бекетова і вже зареєстровані на порталі, то за допомогою логіна можуть зі свого кабінету мати доступ до вільного вибору, розкладу занять та інших ресурсів, у кожній з груп, у якій навчаються. Достатньо лише авторизуватися, натиснути на іконку з логіном, а далі на ПІП та обрати потрібну групу.

| 🍻 🕥 🔍 Версии АСУ "МКР"                                                 | Х Студенти Х +                                                                  |                                                |     | - 0 ×             |
|------------------------------------------------------------------------|---------------------------------------------------------------------------------|------------------------------------------------|-----|-------------------|
| $\overleftarrow{\leftarrow}$ $\rightarrow$ C' $\overleftarrow{\omega}$ | 0 A https://erp.kname.edu.ua/profile                                            |                                                | ⊌ ☆ | ⊻ III\ 🗊 🍭 yD 😢 Ξ |
| MKP                                                                    |                                                                                 | ХНУМГ ім. О. М. Бекетова                       |     | Українська        |
|                                                                        | Головна / Обліковий запис                                                       |                                                |     |                   |
| 🗎 РОЗКЛАД 🔶                                                            | Φοτο                                                                            | (гр. АрхБС 2015-3)                             |     | -9                |
|                                                                        | M                                                                               | (гр. М АБіС 2019-1)                            |     |                   |
| : СПИСОК >                                                             |                                                                                 |                                                |     |                   |
| опитування >                                                           |                                                                                 |                                                |     |                   |
| ANDROID APP ON<br>GOOGLE play                                          | ПІБ<br>Логін<br>Еmail<br>Тип Студеня<br>Змінити дані користувача Змінити пароль |                                                |     |                   |
|                                                                        |                                                                                 | Copyright © 2008-2020 MKP. <b>Bepcia</b> 1.4.1 |     |                   |

## 3. У розділі ОПИТУВАННЯ NEW оберіть пункт меню Опитування new та зі списку оберіть дисципліну

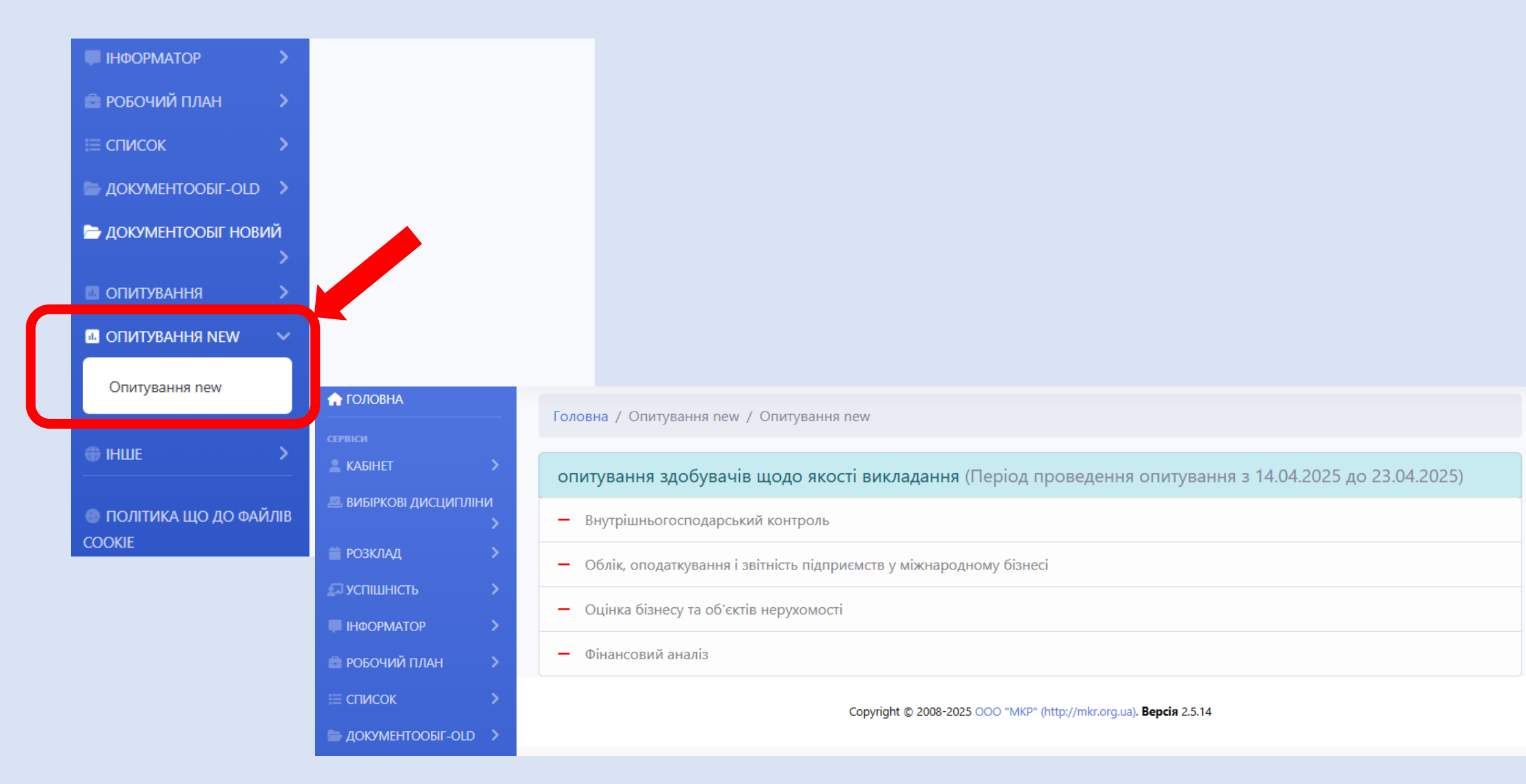

4. Дайте відповіді на всі запитання анонімної анкети, встановивши позначку біля обраної кількості балів, та збережіть відповідь.

| Назад                                                                                                    | Відмовляюсь від участі в опитуванні                                                                                                    |
|----------------------------------------------------------------------------------------------------|----------------------------------------------------------------------------------------------------|
| 1. 🛓 Цілі та завдання дисциг<br>clarified by the course instructor                                                                             | аліни були доведені викладачем та повністю зрозумілі. / The course goals and objectives were<br>and fully understood.                                                                                                    |
| <ul> <li>1 о начає «дуже погано»/whe</li> <li>2</li> <li>3</li> <li>4</li> <li>5</li> <li>6</li> <li>7 « ідмінно»/7 means "exceller</li> </ul> | nt"                                                                                                    |
| 2. 🗯 Теоретичний матеріал                                                                                                    | <ul> <li>6</li> <li>7 «відмінно»/7 means "excellent"</li> </ul>                                                                                                    |
| in terms of my experience and<br>1 означає «дуже погано»/w                                                                                     | 15. 達 Що б Ви порадили покращити у викладанні цієї дисципліни або в організації навчального процесу? / What would you<br>recommend improving in the teaching of this course or the organization of the learning process? |
| 0 2<br>0 3<br>0 4<br>0 5                                                                                                    | поле для відповіді/answer field<br>надайте відповідь                                                                                                    |
| 0 6<br>0 7 «вілмічно»/7 means " усе                                                                                                    | Зберегти                                                                                                    |

Оберіть наступну дисципліну для проходження опитування.
 Опитування вважається завершеним,

коли всі дисципліни будуть позначені зеленою галочкою - 🗸

| Головна / Опитування new / Опитування new                                    |
|------------------------------------------------------------------------------|
| опитування здобувачів щодо якості викладання (Період проведення опитування з |
| <ul> <li>Етика та естетика</li> </ul>                                        |
| — Живопис                                                                    |
| <ul> <li>Історія та теорія мистецтва</li> </ul>                              |
| — Пленерна практика                                                          |
| - Рисунок та пластична анатомія                                              |
| - Творчий практикум                                                          |
| - Фізичне виховання                                                          |
| — Цифровий практикум                                                         |